# Инструкция - сопоставление товаров ФНО 328.00 с СНТ

#### Сопоставление товаров ФНО 328.00 с СНТ

Прием форм налоговой отчетности (328.00) осуществляется в автоматическом режиме из ИС ЕХД. В WEB-портале ИС ЭСФ пользователю, в чей адрес поступила ФНО 328.00, в ручном режиме необходимо сопоставить данные по товарам из импортной СНТ с ФНО 328.00.

Сопоставление производится в форме «Сопоставление СНТ и ФНО 328.00» в модуле «Виртуальный склад» ИС ЭСФ.

Для создания формы «Сопоставление СНТ и ФНО 328.00» сотрудник ЮЛ/ИП/ЛЗЧП должен быть наделен правом «Создавать Формы ВС» или «Создавать черновик Формы ВС».

Для сопоставления используется ФНО 328.00 в статусе «Обработанный» и импортная СНТ в статусе «Подтвержденный».

Если товар в импортной СНТ разбит на несколько строк, а в ФНО 328.00 указан одной строкой, то система позволяет для нескольких строк в СНТ сопоставить одну строку из ФНО 328.00. При сопоставлении строк с товарами, общее количество данного товара в нескольких строках СНТ должно совпадать с количеством в строке ФНО 328.00.

Если в нескольких ФНО 328.00 указаны сведения одной СНТ, то система предоставляет возможность сопоставить данную СНТ с несколькими ФНО 328.00.

### При сопоставлении строк СНТ и ФНО 328.00 производится идентификация полей:

- Код ТНВЭД;
- Единица измерения;
- Цена товара за единицу.

Если поля не совпадают, система выводит ошибку о несовпадении.

В WEB-портале ИС ЭСФ пользователь может отменять форму «Сопоставление СНТ и ФНО 328.00», если не было движения товара по СНТ, по формам BC.

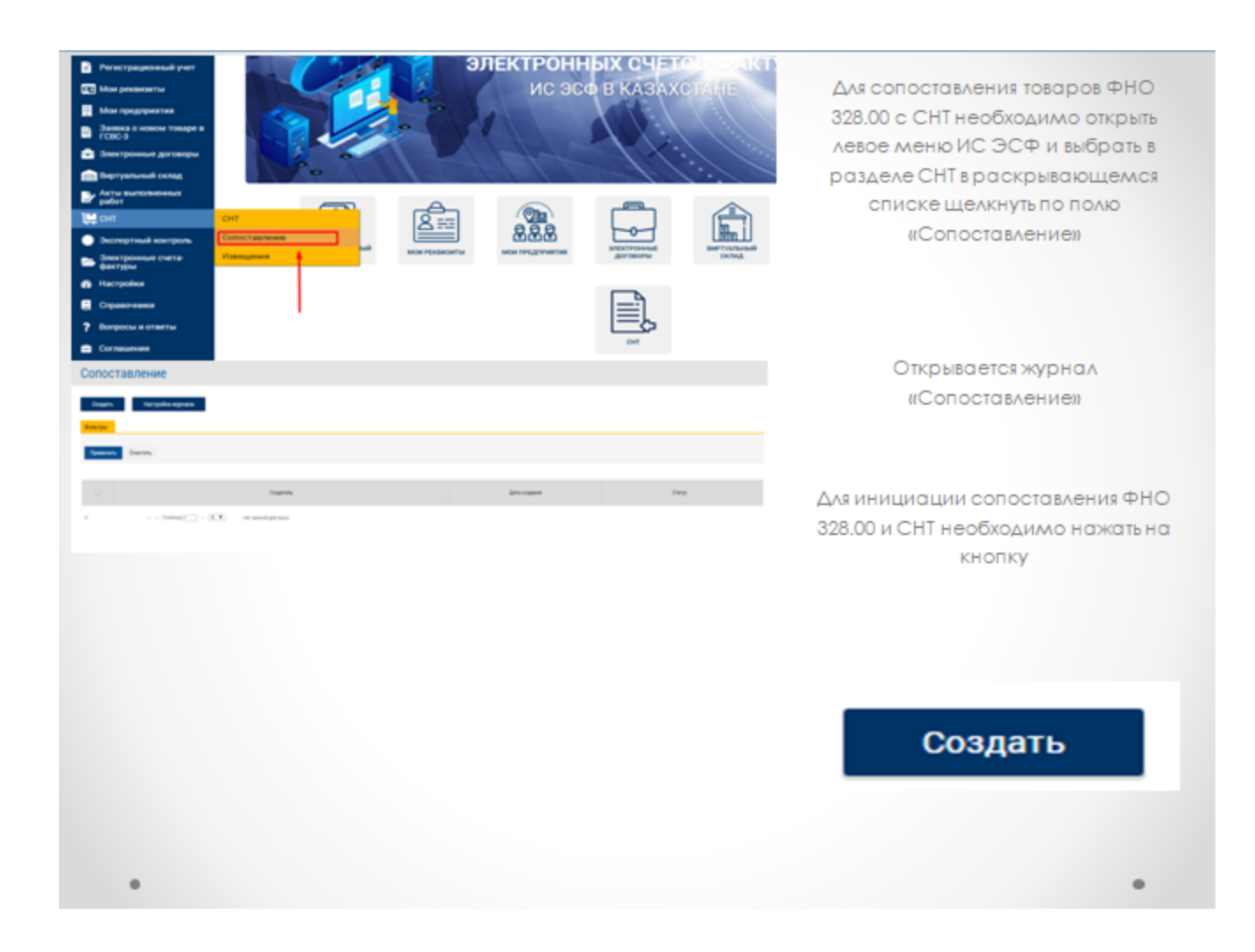

## Откроется Форма Сопоставление СНТ и ФНО 328.00

| Форма Сопоставл | ление СНТ и ФНО 328.00                                                                                                    |                                                                                                    |
|-----------------|----------------------------------------------------------------------------------------------------|----------------------------------------------------------------------------------------------------|
| Jame Brinner    | Данные документа                                                                                                    | <mark>Bdyrs Of</mark><br>Dec 5<br>Security and Security Security Security                                                                                                    |
|                 | Tangan (1923)<br>Tangan (1923)<br>Tangan (1924)<br>Tangan (1924)<br>Ta | Appendid<br>2 Team No. Long. Association and Social Association<br>2 Team No. Long. Association and Social Association<br>2 Team No. Long. Association and Social Association and Social Associationa association and Social Associationa associationa associationa associationa associationa associationa associationa associationa associationa associationa associationa associati |

В поле Номер заполняется номер из учетной системы

| Номер * |  |  |  |
|---------|--|--|--|
| 2208    |  |  |  |

Для выбора ФНО 328.00 необходимо нажать на кнопку

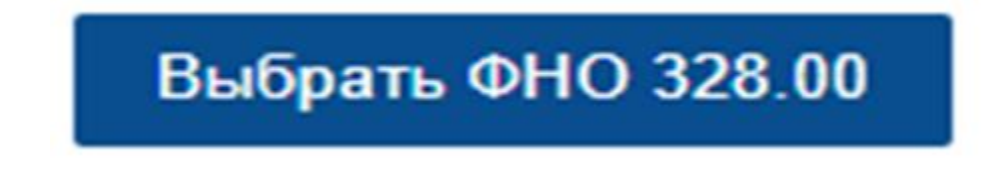

Откроется окно для выбора ФНО 328.00

| Towex.                                   | Отмена                        |                     |                                             |                                 |               |
|------------------------------------------|-------------------------------|---------------------|---------------------------------------------|---------------------------------|---------------|
| Составной код<br>ГСВС:  <br>Наименование | Репстрадконый номер заявления | Код страны продавца | Дита подачи заявления в<br>электронном виде | Налиенсвание тродавца           | Статус заявле |
| товаров, работу и<br>услуг:              | 3000181120194000011           | RU                  | 18.11.2019                                  | Общество с ограниченной ответст | Rightep *     |
| Очистить Поиск                           | 3000181120199400010           | N                   | 18.11.2019                                  | Общество с ограниченной ответст | Паднир _      |
|                                          | <                             |                     |                                             |                                 |               |
|                                          | 0                             | (Dipare             | - 15 T                                      |                                 |               |

Выберите необходимую ФНО 328.00 из списка и нажмите на кнопку «Выбрать».

| B | ыбрать Отмена                   |                     |                                             |                                 |               |
|---|---------------------------------|---------------------|---------------------------------------------|---------------------------------|---------------|
|   | Регистрационный номер заявления | Код страны продавца | Дата подачи заявления в<br>эпектронном виде | Наименование продавца           | Статус заявля |
| ¥ | 300018112019N00011              | RU                  | 18.11.2019                                  | Общество с ограниченной ответст | Подтвер       |
| 8 | 300018112019N00010              | RU                  | 18.11.2019                                  | Общество с ограниченной ответст | Подтвере      |
| 4 |                                 |                     |                                             |                                 | •             |

## В форме отобразятся данные по выбранной ФНО 328.00

| Данные доку           | мента                 |                     |      |                 |                                                                                                    |       |           |         |            |   |       |        |           |
|-----------------------|-----------------------|---------------------|------|-----------------|----------------------------------------------------------------------------------------------------|-------|-----------|---------|------------|---|-------|--------|-----------|
| House                 |                       |                     |      |                 |                                                                                                    |       |           |         |            |   |       |        |           |
| Budgers BHS) US 36    |                       |                     |      |                 |                                                                                                    | -     | feets Off |         |            |   |       |        |           |
| First 10,00           | Safa decrypter<br>par | and discount of the | -    | s               | (Income the local data in the local data in the | -     |           |         | Statements |   | 1.000 | -      |           |
| 300018112019000011    | 18.11.2019            |                     | 500  | 830             | 824499058                                                                                                    |       |           |         |            |   |       |        |           |
| Transfer on \$112,200 |                       |                     |      |                 |                                                                                                    | Trees | INC IN a  |         |            |   |       |        |           |
| Name of Column        | Spreeze.              | Summer that         | 10mm | 1000 March 1000 | Annual Internet.                                                                                                    |       |           | -       | Spread.    | - | 1     |        | in second |
| Kaptopens 0701100000  | 168                   | 20                  | 25   |                 | 3                                                                                                    |       | 1000      | Transa. |            |   | -     | -10.04 | 1.010     |

Для выбора CHT необходимо нажать на кнопку

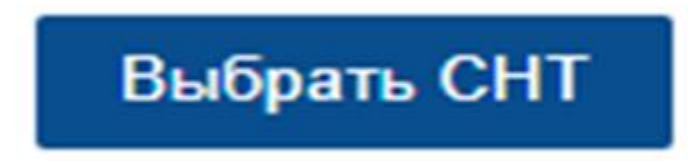

#### Откроется окно для выбора СНТ

| Reace                              | Dives               |           |                 |        |          |                  |            |           |
|------------------------------------|---------------------|-----------|-----------------|--------|----------|------------------|------------|-----------|
| Coctaeveli ezg<br>FCBC             | outors N            | Response  | In source W     | NH5H   | ISH5H    | Frank NJ         | ja soares  | Invest    |
| Hannes-coance<br>tobapos.paścity a | And Anny 20         | уенийскам | #14 00 16 0F 07 | submun | solvene  | nair an          | 04T        | BID SOCKY |
| jaje.                              | 246856201911146260  | 1724      | 1611.209        |        | 0004905  | Re ripicacity (H | 1971.209   | 1911,209  |
| Overtime Roex                      | 249955-2019115-6262 | 1712      | 15.11.2019      |        | 00049998 | Hespicostype     | 19:11.2219 | 19.11.209 |

Выберите необходимую СНТ из списка и нажмите кнопку «Выбрать»

| Taxa                              | Bulgars Omena         |                 |             |           |            |               |             |                                   |
|-----------------------------------|-----------------------|-----------------|-------------|-----------|------------|---------------|-------------|-----------------------------------|
| Cochaewolikerg<br>TOBC            | 1                     | Num OF at       |             | ansa      | RHOR       | 1000          | Ten dealers | Дахнарен                          |
| Налиенсвание<br>товаров, работу и | TrO grass fuero       | учетной системи | Deserveral. | Impairies | nivers     | canicole      | ONT.        | wrights ( gats<br>Beights chotmay |
| kak.                              |                       | 1734            | 111209      |           | DECHNON    | Непроснатрен  | 117.201     | 111201                            |
| Очистить Поно                     | werease 20181119-6292 | m2              | 1911,209    |           | E002449055 | He spoorespec | 1971,2019   | 1111,2010                         |

#### В форме отобразятся данные по выбранной СНТ

| Данные док                      | умент          | a       |         |      |           |           |             |           |         |        |    |              |                  |
|---------------------------------|----------------|---------|---------|------|-----------|-----------|-------------|-----------|---------|--------|----|--------------|------------------|
| nage<br>Harp                    | (T             |         |         |      |           |           |             |           |         |        |    |              |                  |
| Mpn HG188                       |                |         |         |      |           | Mars 00   |             |           |         |        |    |              |                  |
| Text papers of any Dell<br>32.0 | And in case of | -       | Cons. * |      | -         | The years | 10 yearling | 3000      |         | -      |    | lay and      | - S              |
| 300818112019400010              | 18.11.2019     |         | 500     | 8000 | 409058    | KZ SMT400 | 400834499   | 1611.2019 |         | 600    |    | 830824499058 |                  |
| happen PC (218                  |                |         |         |      | ines.     | Ten-rot   |             |           |         |        |    |              | - Contract       |
| out of our                      | -              | 1000000 |         | 22.0 | NUMBER OF |           |             | 147906    | Spane . | 100000 | 24 | 1000 C       | 100000<br>001201 |
| Mepona 075010000                | 100            | 30      | -25     |      | 3         | 10        | Норковь     | 670610000 | 198.    | 20     | 3  |              |                  |

Для сопоставления товаров нужно построчно перетащить данные с ФНО 328.00 в СНТ, потянув за левый угол строки мышью, так чтобы строка из ФНО 328.00 накладывалась сверху на строку из СНТ

| Tetra Mil     | 31        |                  |        |    |                  |                                    | Renter |                |           |                   |        |    |       |
|---------------|-----------|------------------|--------|----|------------------|------------------------------------|--------|----------------|-----------|-------------------|--------|----|-------|
| taeose<br>150 | ALC HELL  | igenu<br>compost | tavers | 21 | Rosp 440<br>23.0 | Rasp<br>100pti<br>100pti<br>851218 | ×.     | taestae<br>Tap | 14762     | Epiniti<br>nation | lavera | (m | ins H |
| Картофель     | 070110000 | 16               | 2      | 3  |                  | 3                                  | 1/1    | Rhiptin        | 070110000 | 阀                 | 20     | z  |       |
| lloposs       | 070610000 | 168              | 20     | 3  |                  | 3                                  | M Up   | likpos"        | 070610000 | 168 31            | 20 3   | 25 | - 1   |

Таким образом, в таблицу данных СНТ заполнятся данные из ФНО 328.00.

| Товары из ФНО 3        | 28.00      |                      |            |        |                     |                                               | Товары из СНТ |                        |           |                     |            |                |                     |                                              |
|------------------------|------------|----------------------|------------|--------|---------------------|-----------------------------------------------|---------------|------------------------|-----------|---------------------|------------|----------------|---------------------|----------------------------------------------|
| Наименсвание<br>товара | Kog THEOD  | Еденица<br>компрония | Количество | Line . | Howep 0H0<br>225.00 | Номер<br>товарной<br>песянции в<br>ФНО 328.00 | M             | Налиенсвание<br>товара | Kag 7483g | [динца<br>комерения | Каличество | ijes           | Hoxep 4H0<br>328.00 | Номер<br>товарной<br>позиции в<br>ФНО 128.00 |
| Картофель              | 0701100000 | 168                  | 20         | 25     |                     | 3                                             | 1/1           | Rftejatim              | 070110000 | 168                 | 20         | 25             | 300018112/          | 3                                            |
| Морковь                | 070610000! | 168                  | 20         | 25     |                     | 3                                             | 1/1           | Hepets                 | 070510000 | 160                 | 20         | <del>8 •</del> | 300018112/          | 3                                            |

Полностью заполненную Форму Сопоставление СНТ и ФНО 328.00 можно «Отправить», «Сохранить, как черновик», «Закрыть».

| Даннь          | не дон                | кумент          | ra                                                     |          |                  |                                                   |                 |          |            |         |                  |          |                    |                                                |
|----------------|-----------------------|-----------------|--------------------------------------------------------|----------|------------------|---------------------------------------------------|-----------------|----------|------------|---------|------------------|----------|--------------------|------------------------------------------------|
| 2335           |                       |                 |                                                        |          |                  |                                                   |                 |          |            |         |                  |          |                    |                                                |
| Dulpers 010    | 328.00                |                 |                                                        |          |                  |                                                   | Tealgare Citi   |          |            |         |                  |          |                    |                                                |
| Distance Della | d many tool           | Ant in comme    | 1. (compared at 1. 1. 1. 1. 1. 1. 1. 1. 1. 1. 1. 1. 1. | Tynna, H |                  | beyre the                                         | Processor       | 10,000   | - Arras    | -       |                  | ų.       | Terryserse         | h.                                             |
| 3000181120     | 199400011             | 18,11,2019      |                                                        | 500      |                  |                                                   | KZ-SNT-0001     |          | 19.11.2019 |         | 500              |          |                    |                                                |
| 3000181120     | 19N00010              | 18.11.2019      |                                                        | 500      |                  |                                                   | KZ-SNT-0001     |          | 19.11.2019 |         | 500              |          |                    |                                                |
| Tespuer (HO 1) | n <sub>in</sub> test. | lana)<br>magaza | Alexandre                                              | lane .   | ineg bill<br>DLN | hang<br>tempel<br>tempel<br>tempers<br>text(52.0) | Transporter DHT |          | Aug THERE  | (george | Assessment State | ine.     | 10003 2011<br>2014 | Insury<br>Insurant<br>Accepted<br>Back 2(0.50) |
| Картофель      | 070110000             | 168             | 20                                                     | 25       |                  | 3                                                 | 1/1             | Rhnjatkm | 070110000  | 168     | 20               | 25       | 300018112          | 3                                              |
| Морковь        | 0706100007            | 168             | 20                                                     | 25       |                  | 2                                                 | 1/1             | Морковь  | 070610009  | 168     | 20               | 25       | 300018112          | 3                                              |
|                |                       |                 |                                                        |          |                  |                                                   |                 |          |            |         | ~                |          | I                  |                                                |
|                |                       |                 |                                                        |          | 444              |                                                   |                 |          |            |         | -                | Orquints | Сорингъзери        |                                                |

После нажатия на кнопку «Отправить» - откроется окно для выбора сертификата для подписи.

При подписании формы сертификатом подписи, система должна осуществлять проверки:

- валидности сертификата ЭЦП;
- принадлежности сертификата ЭЦП текущему пользователю.

| UTKDUTE 8:     | kev              |                                                                           | ~                              | 1 10 100- |       |
|----------------|------------------|---------------------------------------------------------------------------|--------------------------------|-----------|-------|
| (2)<br>едавние | AUTH_R<br>RSA256 | SA256_4c3c9643c1c82f62cb4f8b427b85a<br>cd98408702fbb7febcdbd470a60b4f3f70 | ae321c98c1c1.p12<br>d56433.p12 |           |       |
| абочий с       |                  | /                                                                         |                                |           |       |
| окументы       |                  |                                                                           |                                |           |       |
|                |                  |                                                                           |                                |           |       |
| гот комп       |                  |                                                                           |                                |           |       |
|                | Имя файла:       |                                                                           |                                | TO        | крыть |

После успешного подписания Формы Сопоставление СНТ и ФНО 328.00 откроется журнал «Сопоставление»

| Сопоставление             |            |                |  |  |  |  |
|---------------------------|------------|----------------|--|--|--|--|
| Создать Настройка курнала |            |                |  |  |  |  |
| Onerps                    |            |                |  |  |  |  |
| Гриенть Онсти             |            |                |  |  |  |  |
|                           |            |                |  |  |  |  |
| C Courres                 | (an mapes  | Cranje         |  |  |  |  |
| 0 123456789021            | 16.01.2020 | Ofpeforamati , |  |  |  |  |

При выборе определенной формы из журнала «Сопоставление» - выбранную форму можно

| «Открыть» и просмотреть, можно скачать в формате PDF, а также скачать в формате XL | Открыть» и просмотрети | , можно скачать в формате Pl | DF, а также скачать в | з формате XLSX |
|------------------------------------------------------------------------------------|------------------------|------------------------------|-----------------------|----------------|
|------------------------------------------------------------------------------------|------------------------|------------------------------|-----------------------|----------------|

| Сопос   | ставление                         |                |                 |
|---------|-----------------------------------|----------------|-----------------|
| Coagers | в Экспорторовать Настройказирнала |                |                 |
| Флатры  |                                   |                |                 |
| Привно  | n Carron                          |                |                 |
| Спрыть  | Corvers PDF Corvers NLSX          |                |                 |
| ž       | Cagaros.                          | fina continues | Omye            |
| ł       | 123456789021                      | 16.01.2020     | Ofpefortement * |

Прием форм налоговой отчетности (328.00) осуществляется в автоматическом режиме из ИС ЕХД. В WEB-портале ИС ЭСФ пользователю, в чей адрес поступила ФНО 328.00, в ручном режиме необходимо сопоставить данные по товарам из импортной СНТ с ФНО 328.00.

Сопоставление производится в форме «Сопоставление СНТ и ФНО 328.00» в модуле «Виртуальный склад» ИС ЭСФ.

Для создания формы «Сопоставление СНТ и ФНО 328.00», сотрудник ЮЛ/ИП/ЛЗЧП должен быть наделен правом «Создавать Формы ВС» или «Создавать черновик Формы ВС».

Для сопоставления используется ФНО 328.00 в статусе «Обработанный» и импортная СНТ в статусе «Подтвержденный».

Если в нескольких ФНО 328.00 указаны сведения одной СНТ, то система предоставляет возможность сопоставить данную СНТ с несколькими ФНО 328.00.

## При сопоставлении строк СНТ и ФНО 328.00 производится идентификация полей:

- Код ТНВЭД;
- Единица измерения;
- Цена товара за единицу.

Если поля не совпадают, система выводить ошибку о несовпадении.

В WEB-портале ИС ЭСФ пользователь может отменять форму «Сопоставление СНТ и ФНО 328.00», если не было движения товара по СНТ, по формам ВС.